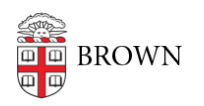

Knowledgebase > Software > Access ArcGIS Pro and Online for Brown University

## Access ArcGIS Pro and Online for Brown University

Jeffrey Pierce - 2025-07-21 - Comments (0) - Software

Brown University community members are licensed to use ESRI's ArcGIS Pro and ArcGIS Online mapping software, which enable you to create and share interactive maps and apps.

To access the ArcGIS Pro desktop application, visit <u>Brown's Software Catalog</u> to download and install.

To access your ArcGIS Online account, follow the steps outlined below:

- Using a web browser, visit Brown's ArcGIS Organization URL: brown.maps.arcgis.com.
- 2. Click on the "Brown University" button as shown below:

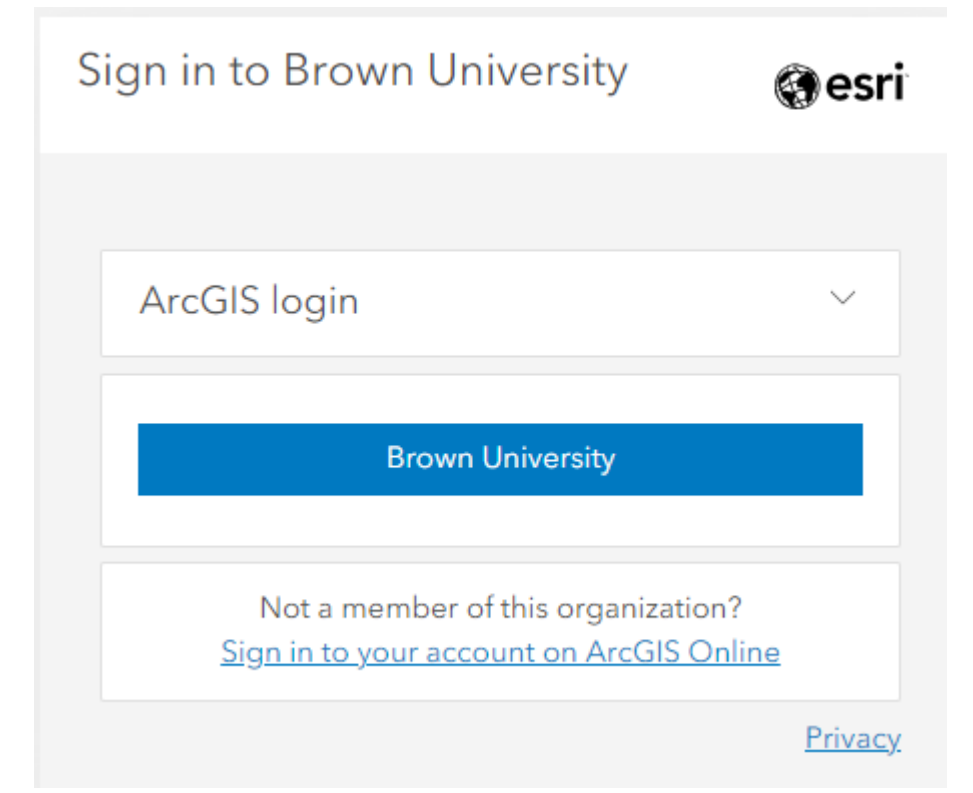

- If you created an ArcGIS Online account before July 30, 2024, you can continue to use your previous credentials by clicking "ArcGIS login" in the step above, using your separate username and password.
- 4. If prompted to login, enter your Brown Microsoft Account credentials, for example: jcarberr@ad.brown.edu

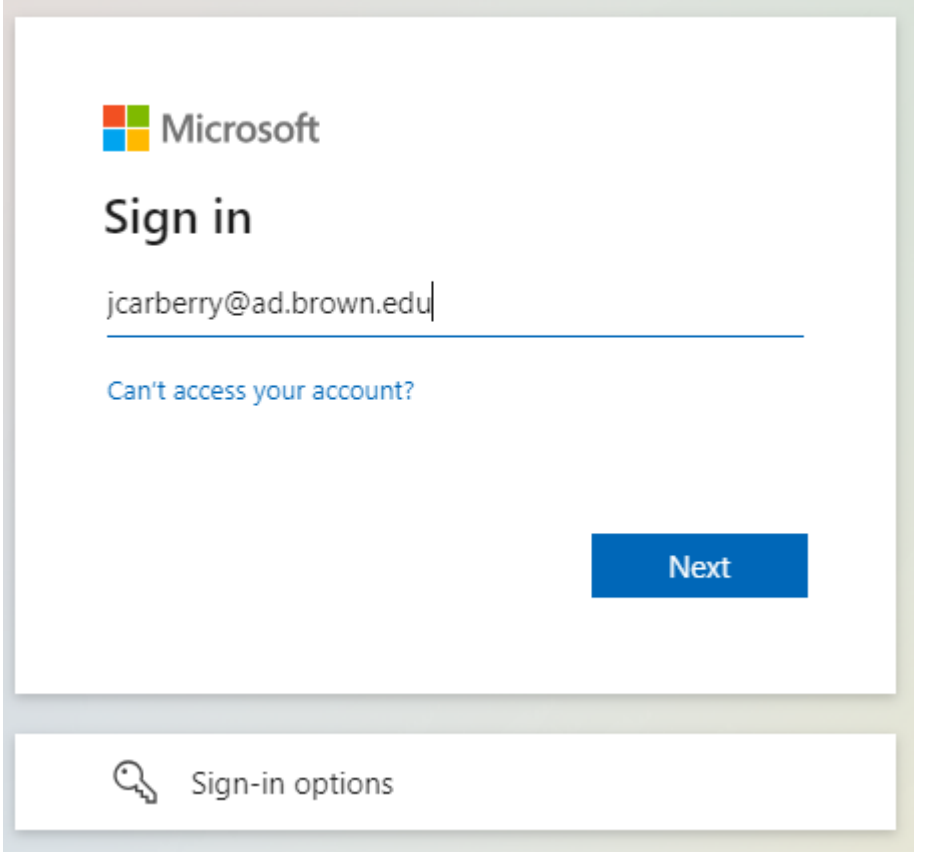

- 5. If prompted, complete the 2-factor challenge to access your account
- 6. Once authorized, you will be taken to the ArcGIS Online profile page for your ESRI account.

Please <u>submit a request</u> if you encounter any issues.

| Tags       |  |  |
|------------|--|--|
| ArcGIS     |  |  |
| ArcGIS Pro |  |  |
| ESRI       |  |  |
|            |  |  |